## **Daily/Event Parking Guest Registration Process**

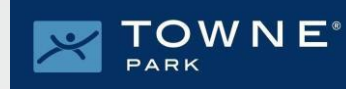

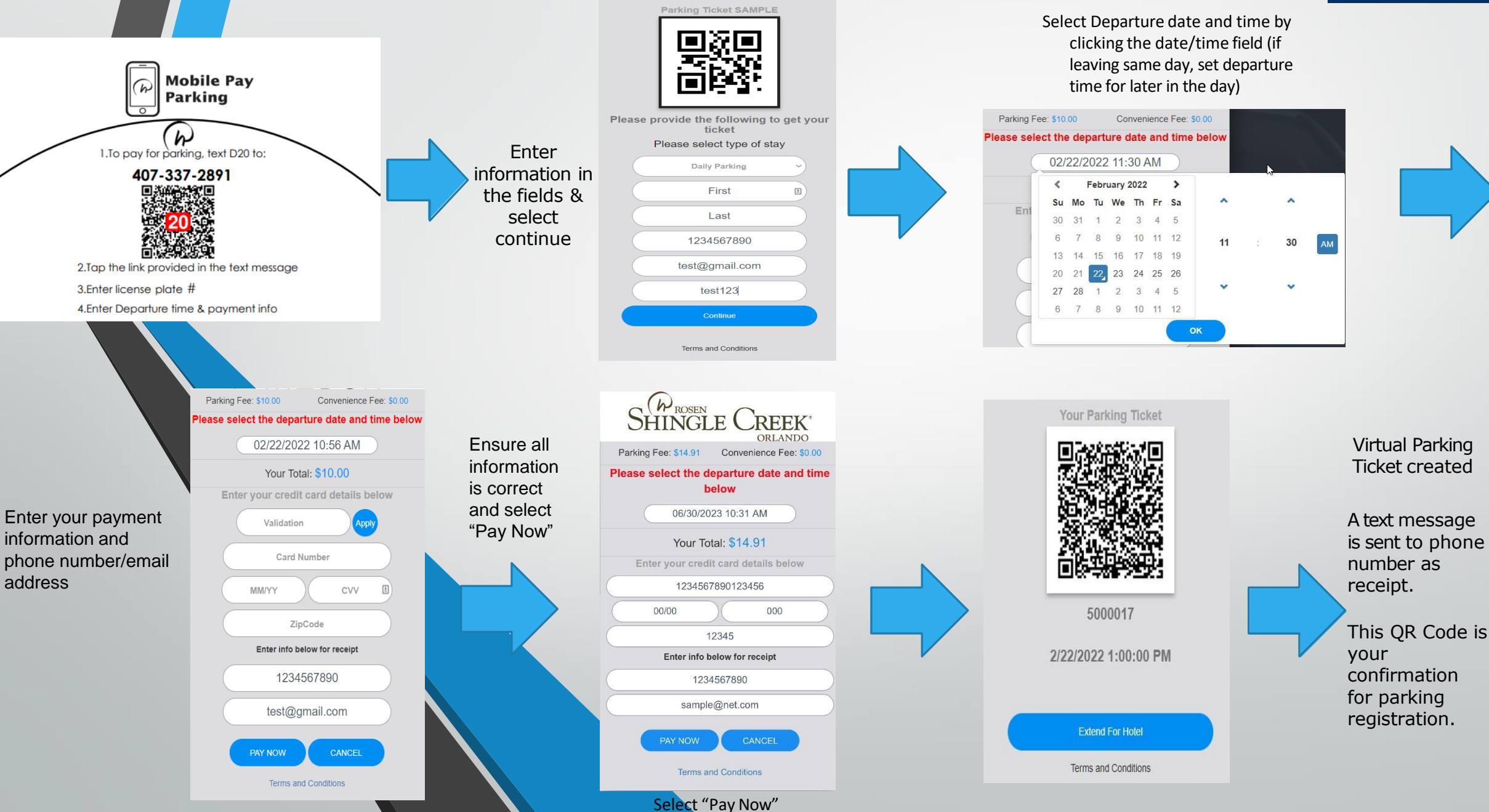